# **ADS5263 EVM Test Procedure for Customers to Read**

**Texas Instruments** 

**Medical Business Unit** 

TI Information - Selective Disclosure

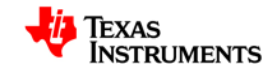

1

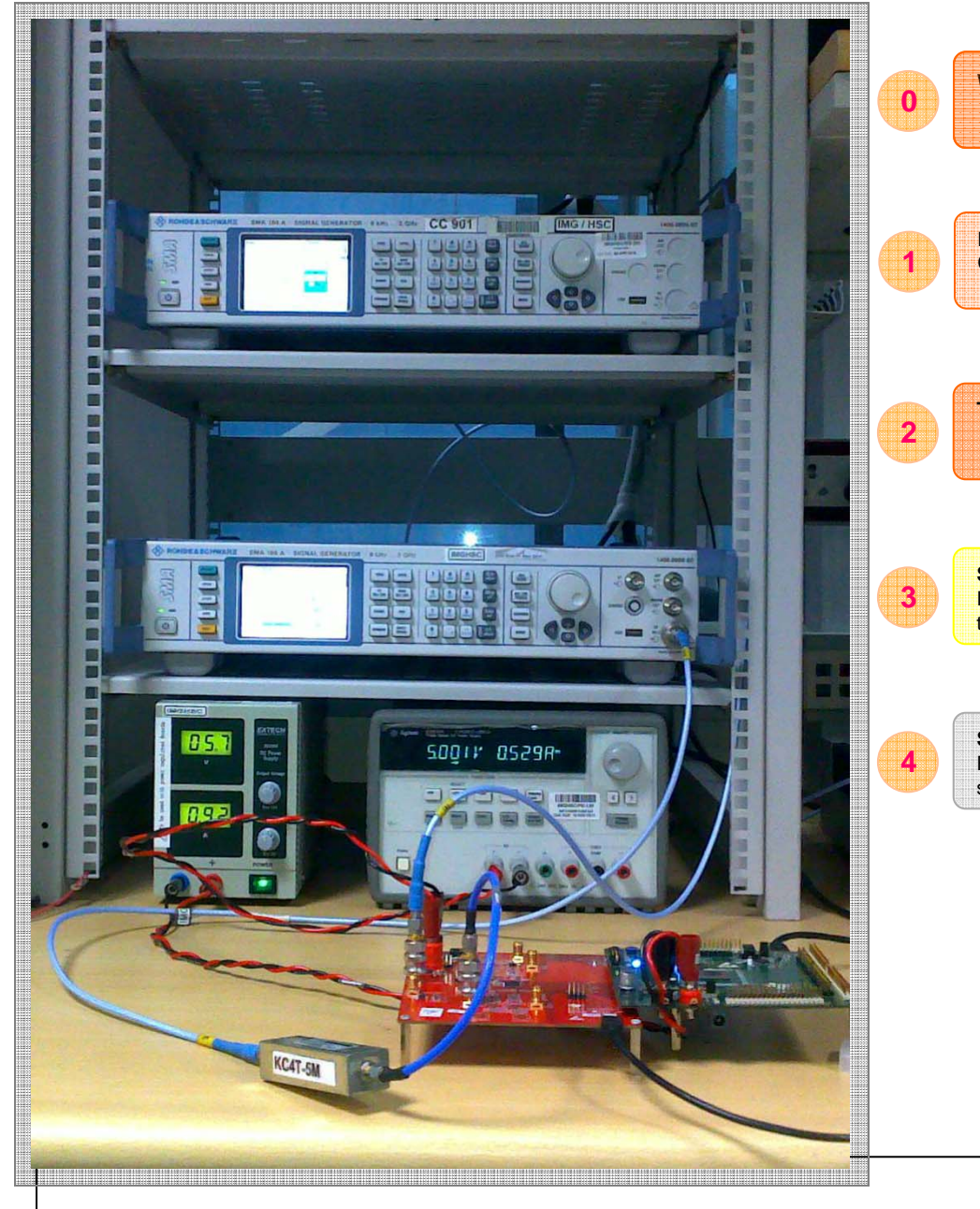

#### **ADS5263 EVM BENCH SETUP**

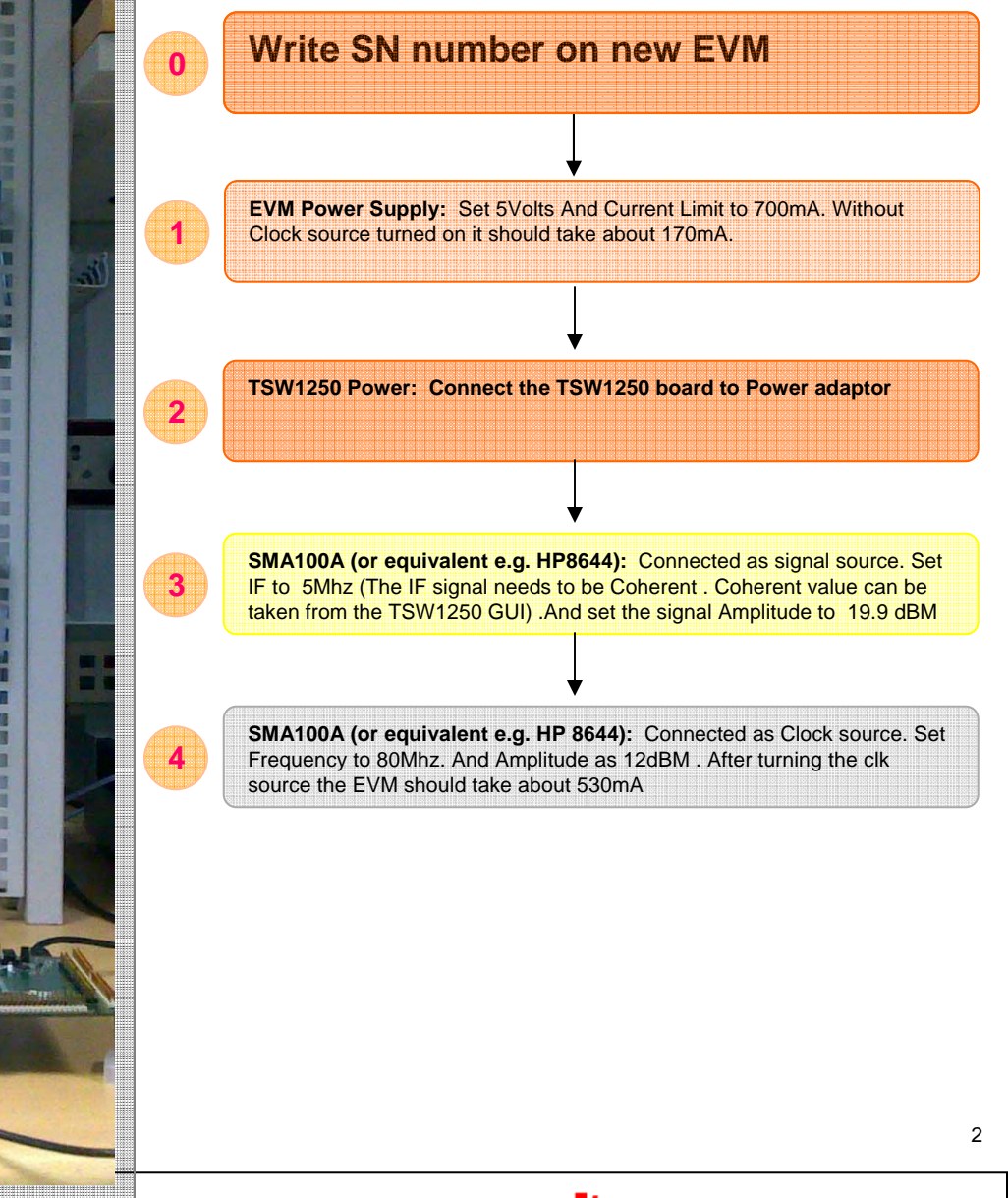

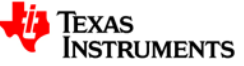

#### Run ADS5263 GUI to Setup ADS5263 Interface

• Click on ADS5263 GUI.

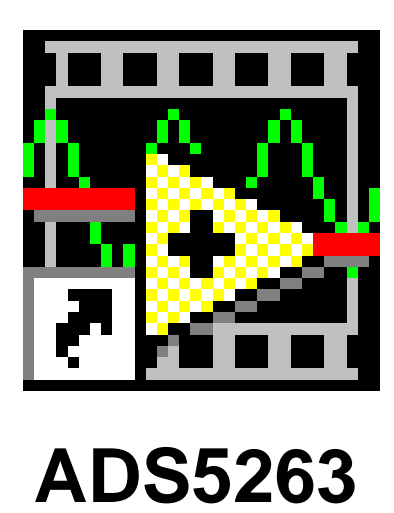

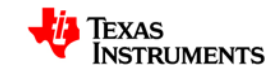

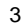

| ADS5263.Ivlib:ADS5263.vi                                                                                                    |                                                                                                    |                                                                                                    | ADS5263 SERIAL INTERFACE SETUP                                                                                                    |
|----------------------------------------------------------------------------------------------------|----------------------------------------------------------------------------------------------------|----------------------------------------------------------------------------------------------------|----------------------------------------------------------------------------------------------------|
| TEXAS INSTRUMENTS Read Me First                                                                                                    | ADS<br>High Level Test                                                                                                    | 5 5263 GUI                                                                                                    | 1 In order to to check the serial interface to the EVM. First we write Global_PDN register. By applying this register . Dut supply current should drop down to154mA                                          |
| p Level/Pin Ctl Interface/Test Pattern Dig Sig Pr<br>Self-Reset Off<br>Reg_Read Disable<br>STAND_BY Normal ADC Op<br>GLOBAL_PDN Normal ADC op<br>CONFIG PD PIN PDN pin works as s<br>Select 14Bit ADC Mode Disable<br>16B_14B ADC Operation Enable 16-bit ADC oc | roc 2 ENABLE SERALIZATION Pration 1 Eration 1 Eration 1 Example 1 Example 1 | ABLE SERIALIZATION<br>3<br>Enable 4<br>Disable<br>Disable<br>MSB First 5<br>Offset Binary<br>0.5x frame clock 6 | <ul> <li>Apply Self-Rest.</li> <li>Enable Serialization</li> <li>Enable 16x Serialization</li> <li>Apply MSB_LSB Register</li> <li>Enable 2-WIRE MODE</li> <li>Write Custom Register in Debug TAB</li> </ul> |
| ADS5263.Ivlib:ADS5263.vi Ele Edit Operate Tools Window Help TEXAS INSTRUMENTS   Read Me First   Custom Write Register   Write Address   × 42   Write Data   × 8000   Write Custom Register                                                                       | High Level Test                                                                                                    | B GUI<br>Low Level Test (Reg N                                                                                  | <u>4</u>                                                                                                    |
|                                                                                                    |                                                                                                    |                                                                                                    |                                                                                                    |

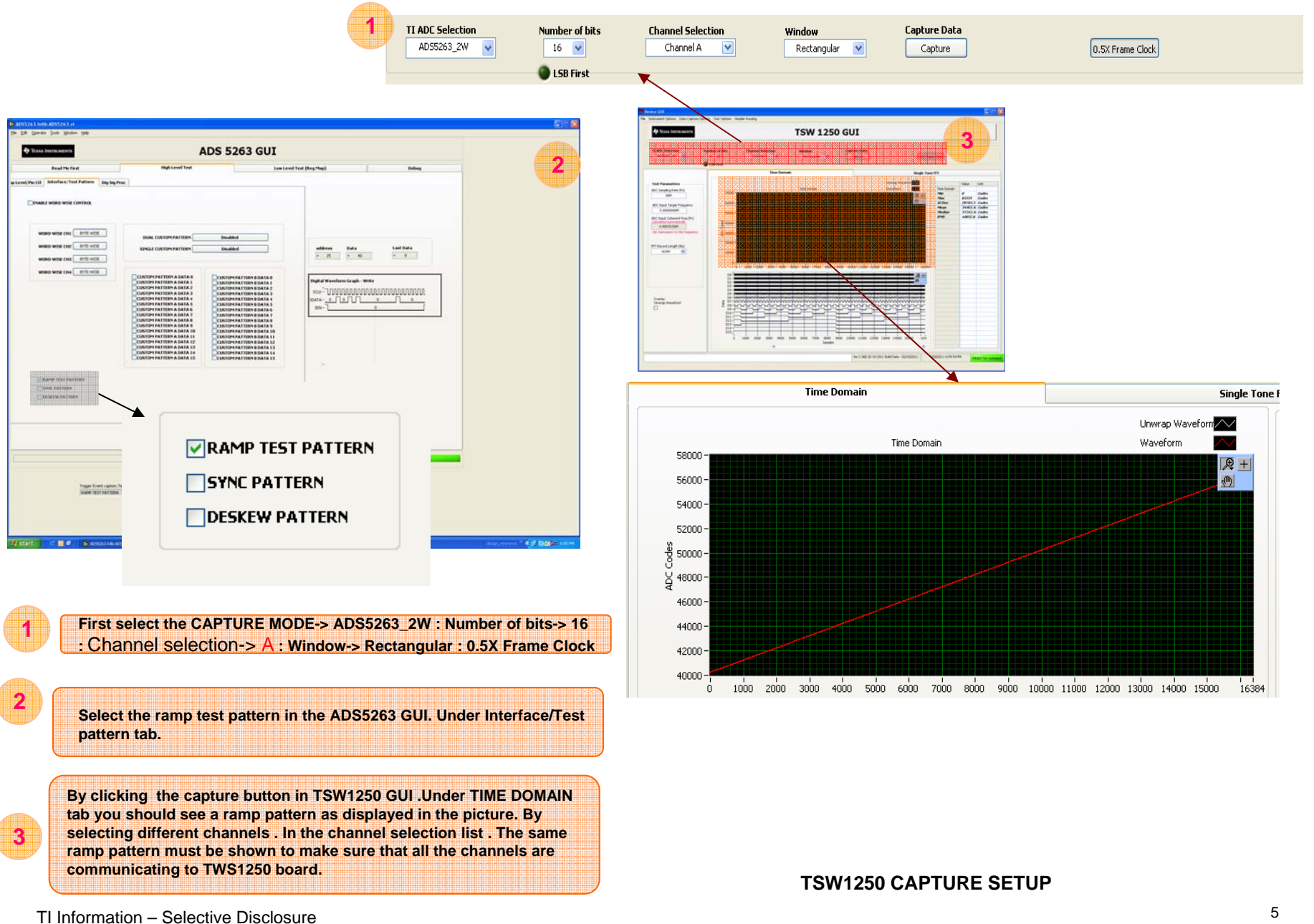

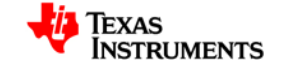

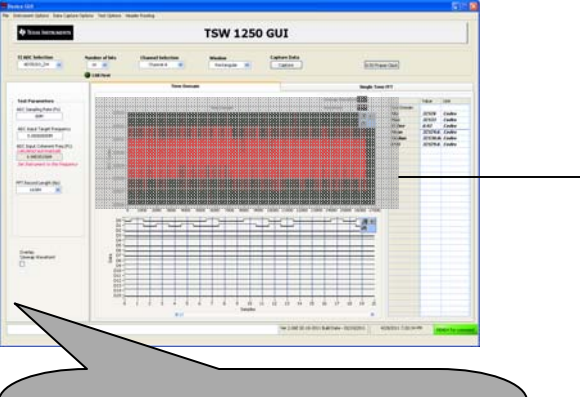

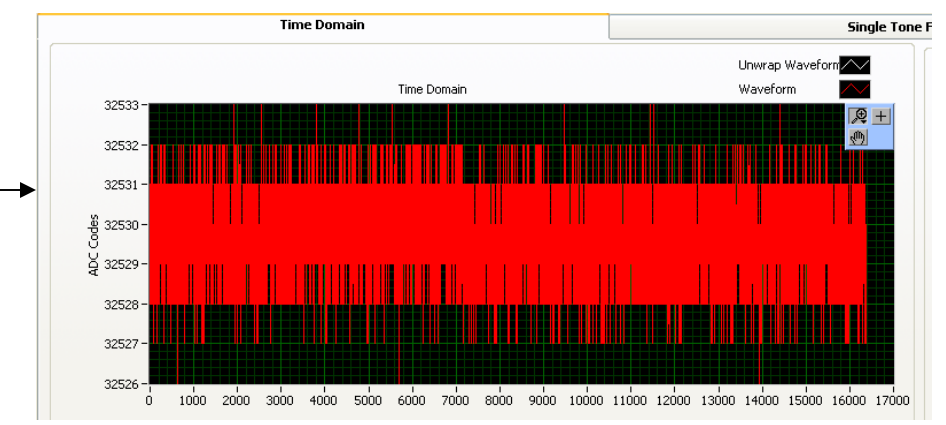

After Successful testing the ramp mode. Unclick the Ramp mode check box.

Without applying any input to the ADC . On any given channel in time domain mode you should view the ADC codes as shown

TSW 1250 GUI

-----

Hole . California de la

Statutes, or

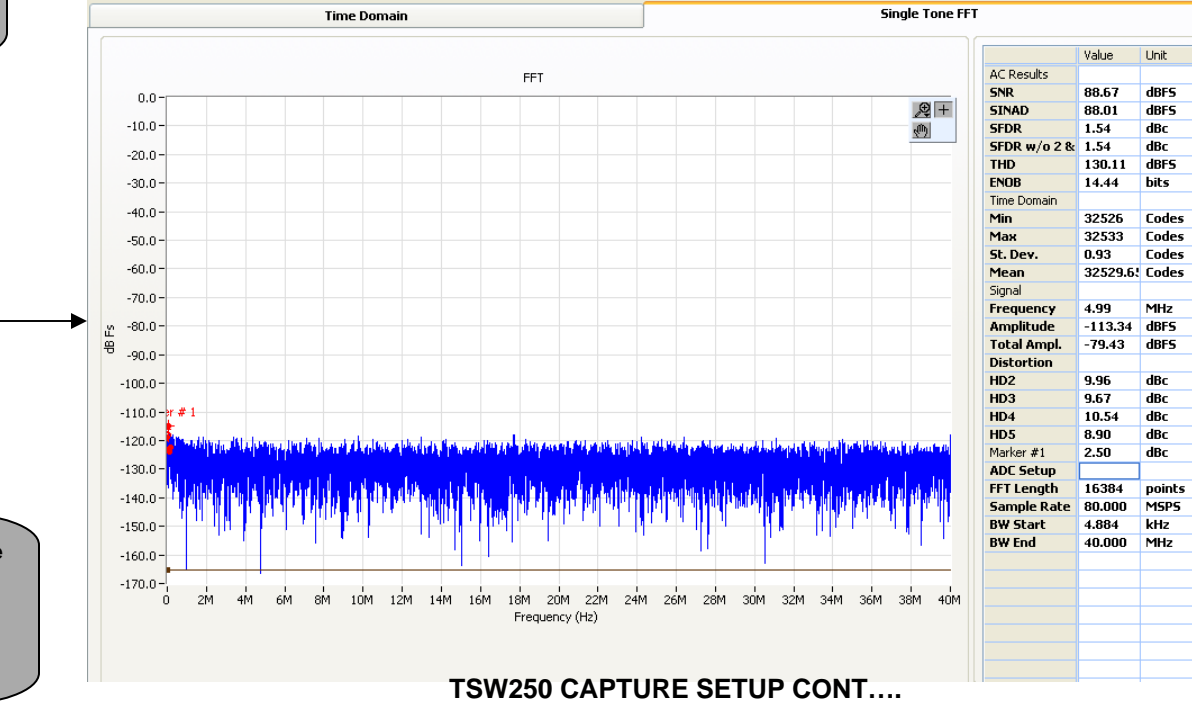

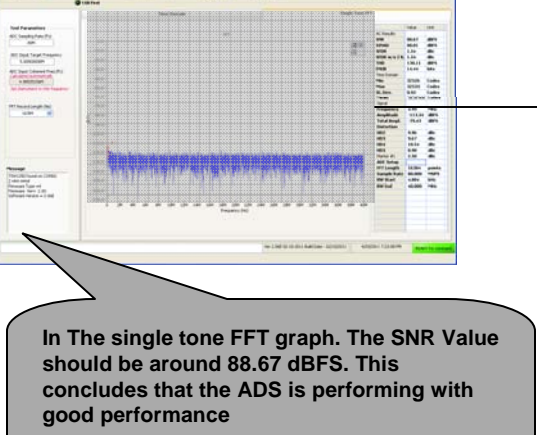

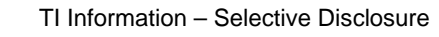

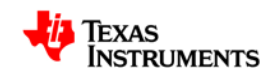

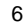

#### Run TSW 1250 Main GUI to Test All 4 Channels (A to D)

• Click on TSW 1250 Main GUI.

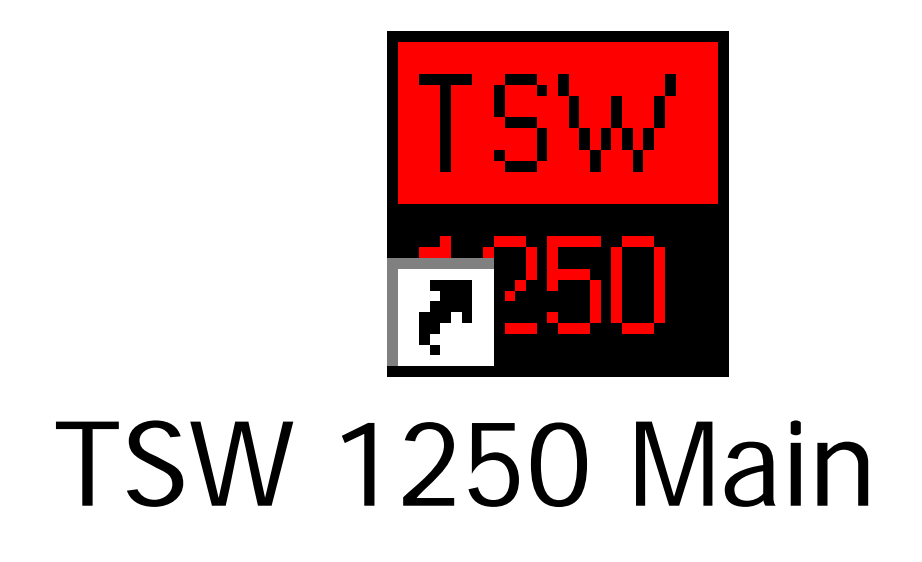

TI Information - Selective Disclosure

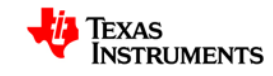

7

# **All 4 Channel Connectors**

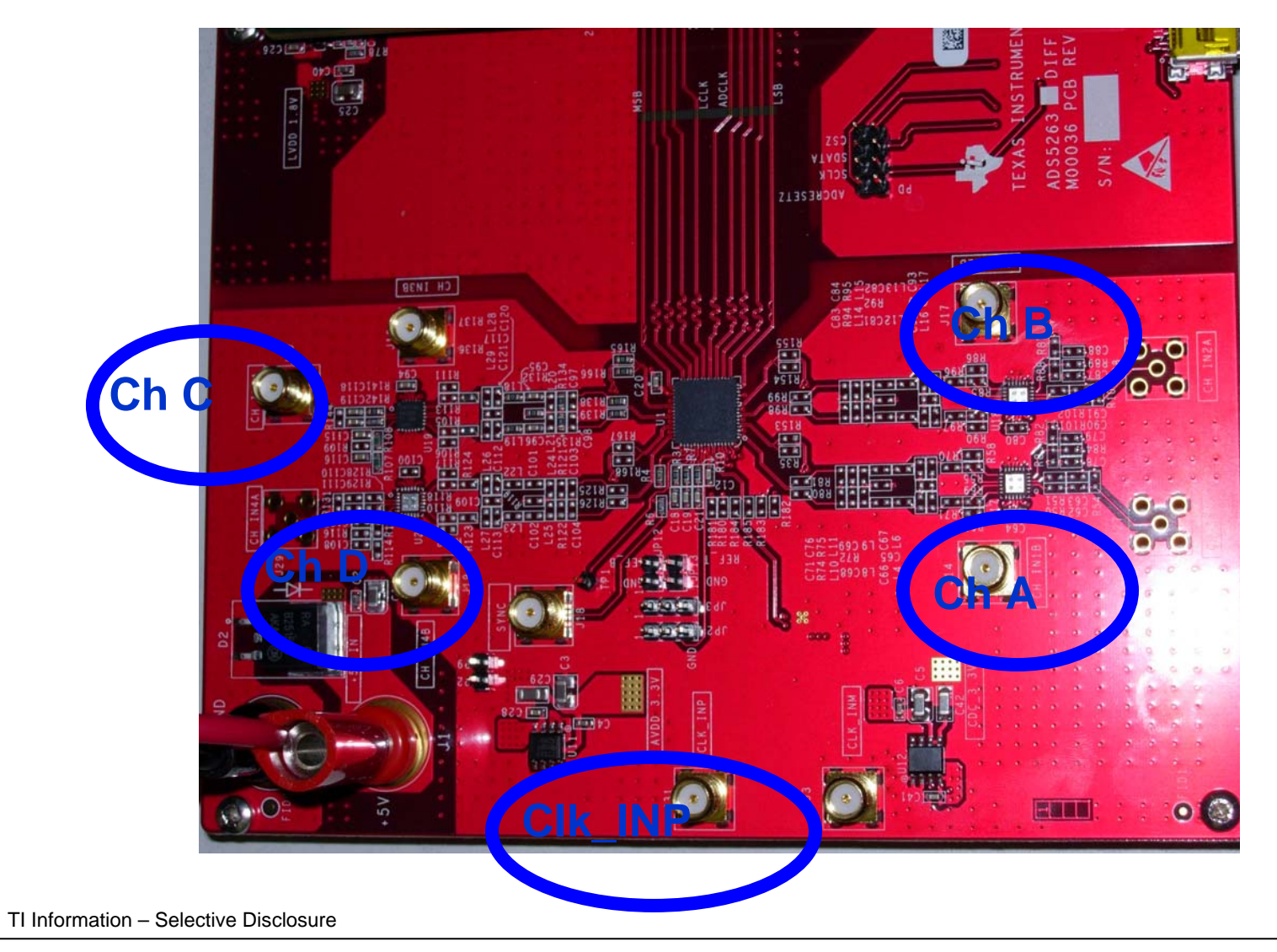

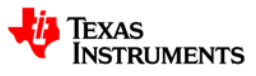

# **Test All 4 Channels (A to D)**

- First, test Channel A.
- Select Channel Selection => Channel A (on next page).
- Connect ADC Input 80MHz CLK (from SMA100A or equivalent e.g. HP8644) cable to EVM's CLK\_INP connector. Set CLK amplitude = 12dBm.
- Connect ADC Input 5MHz Signal (from SMA100A or equivalent e.g. HP8644) cable to EVM's ChA connector. Set Input Signal amplitude = 19.9dBm (only for ChA, ChB and ChD). Type Coherent frequency = 4.98535156 MHz (on SMA100A or equivalent e.g. HP8644).
- Select **16384** samples (on next page).
- Click Capture button (on next page) to compute data and waveform.

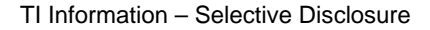

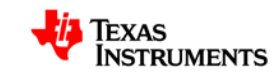

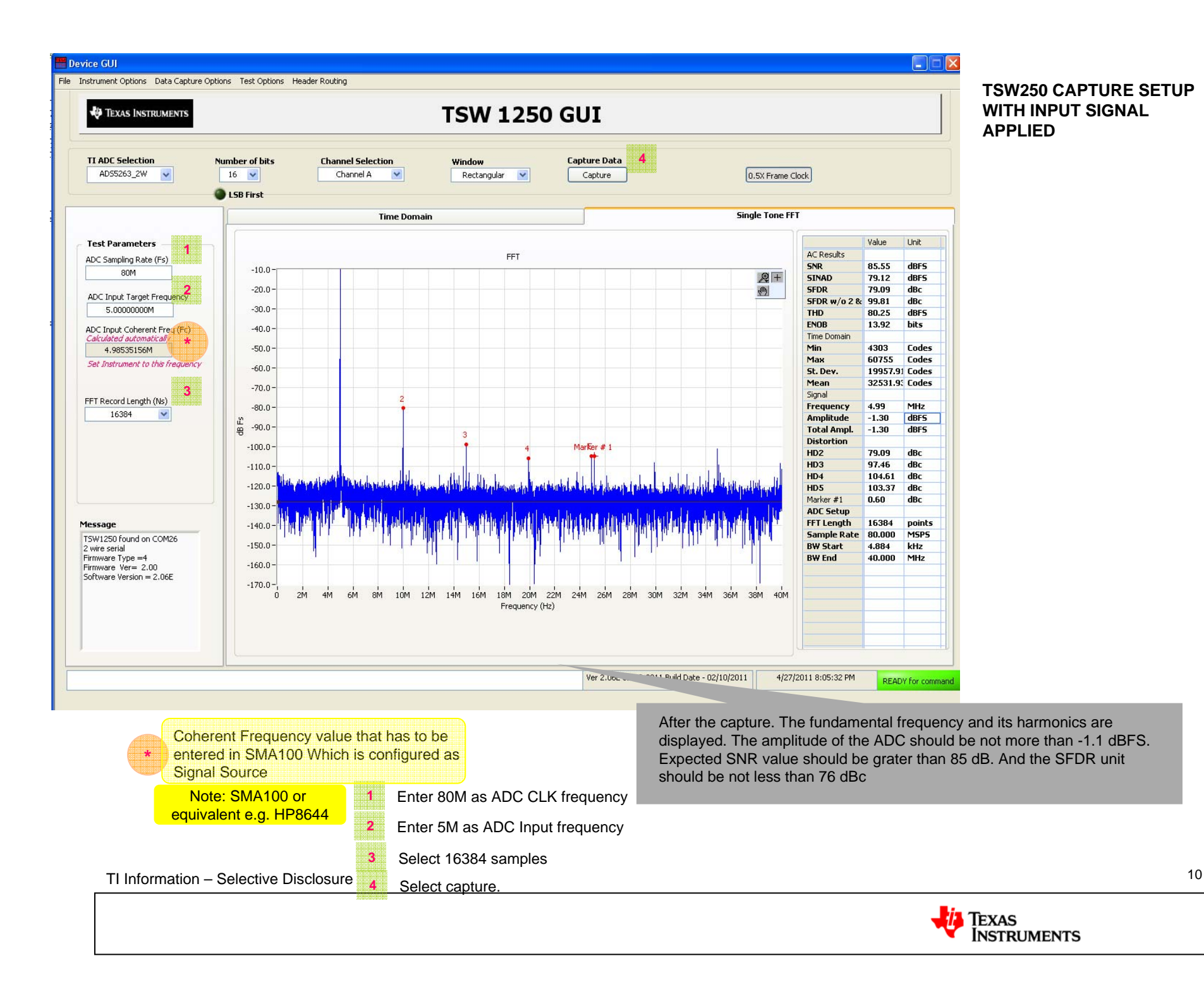

# **Test All 4 Channels (A to D)**

- Continue to test Channel B, C, and D.
- Follow the same test procedures as Channel A.
- Note that: Only for Channel C, set Input Signal amplitude = 14.1dBm. The SNR criteria for ChC should be different from ChA, ChB and ChD.

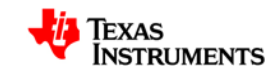

### Typical ChA Result, SNR=~86dB

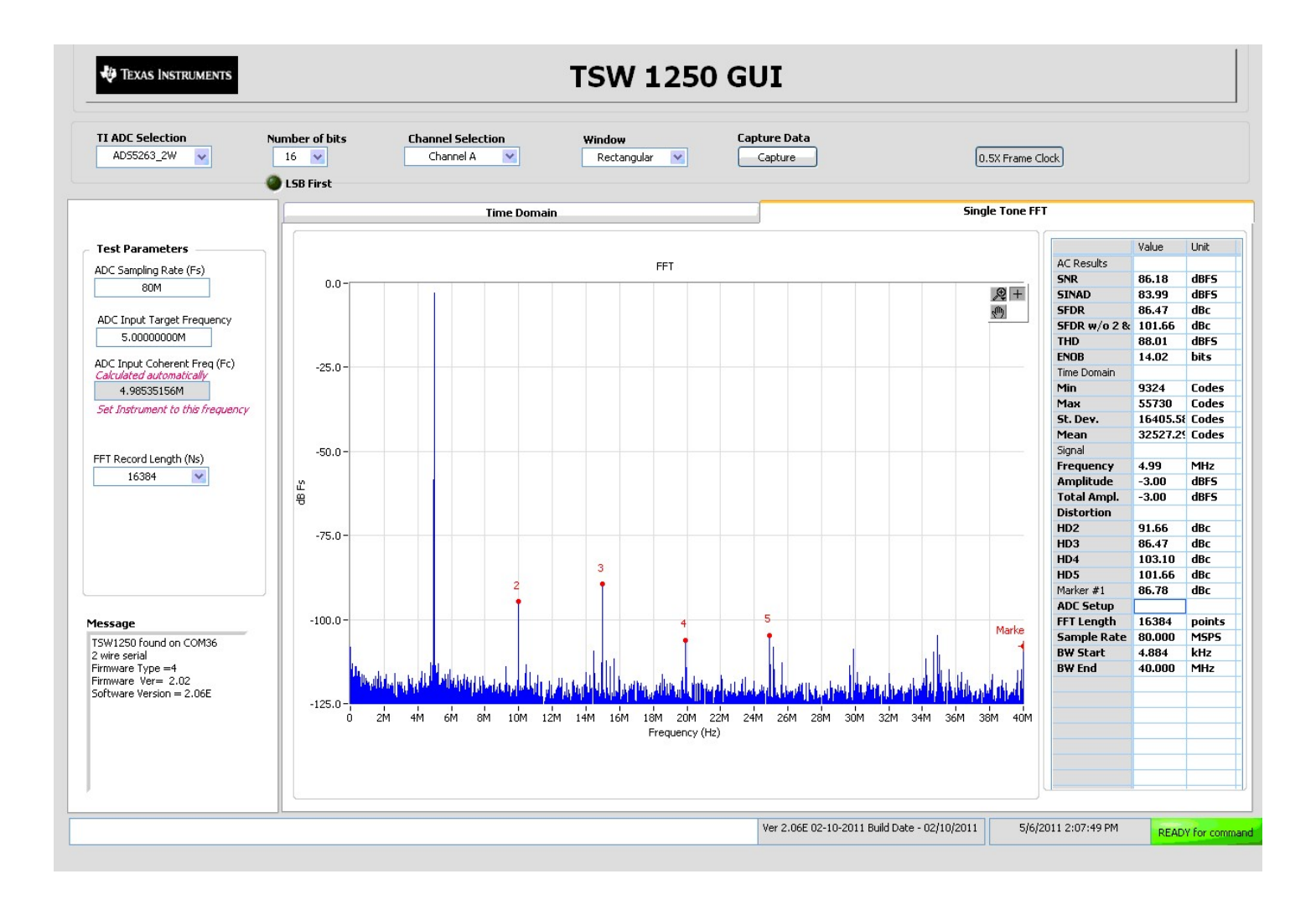

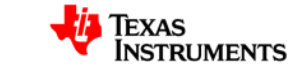

## Typical ChB Result, SNR=~86dB

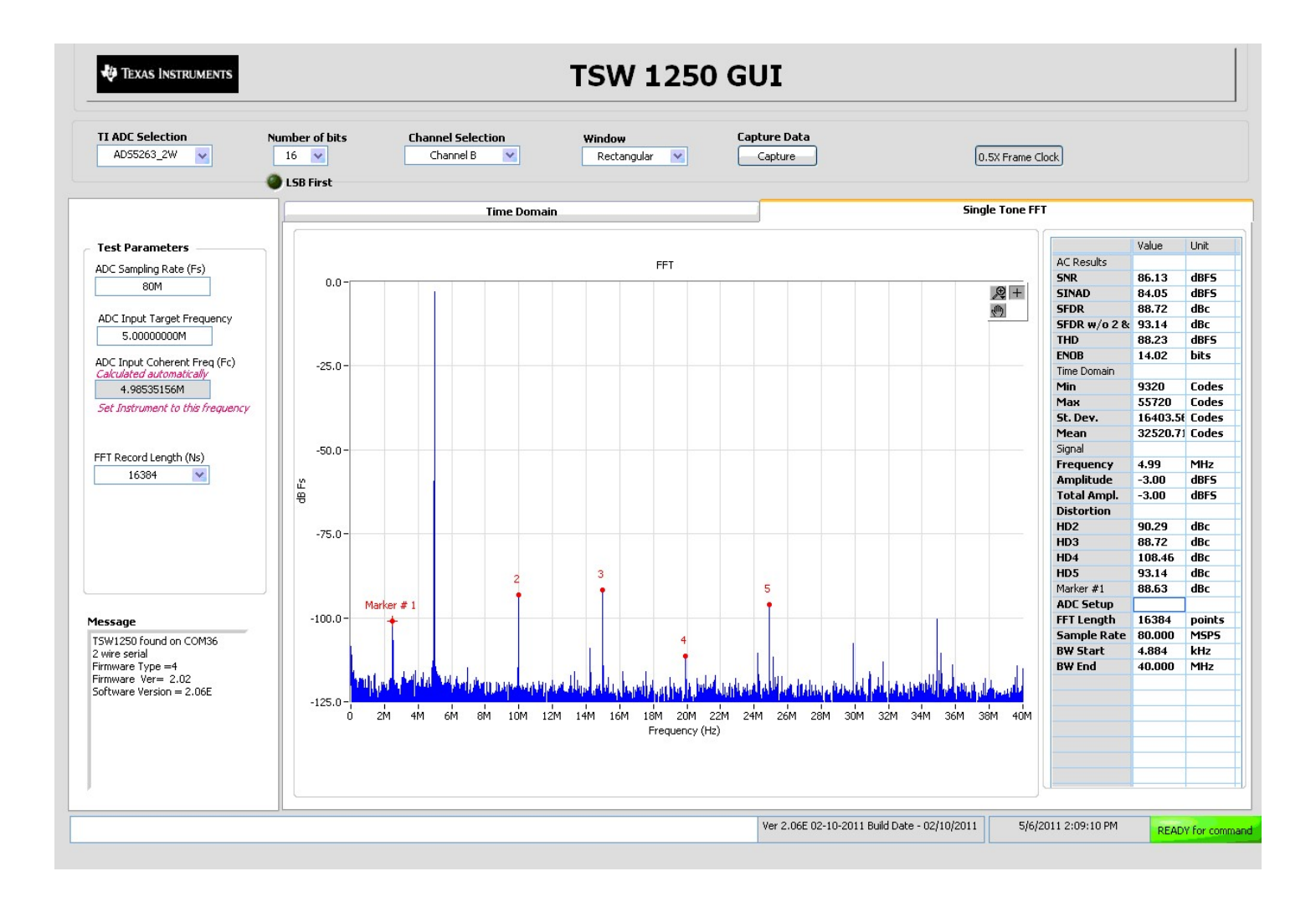

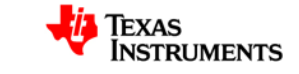

## Typical ChC Result , SNR=~77dB

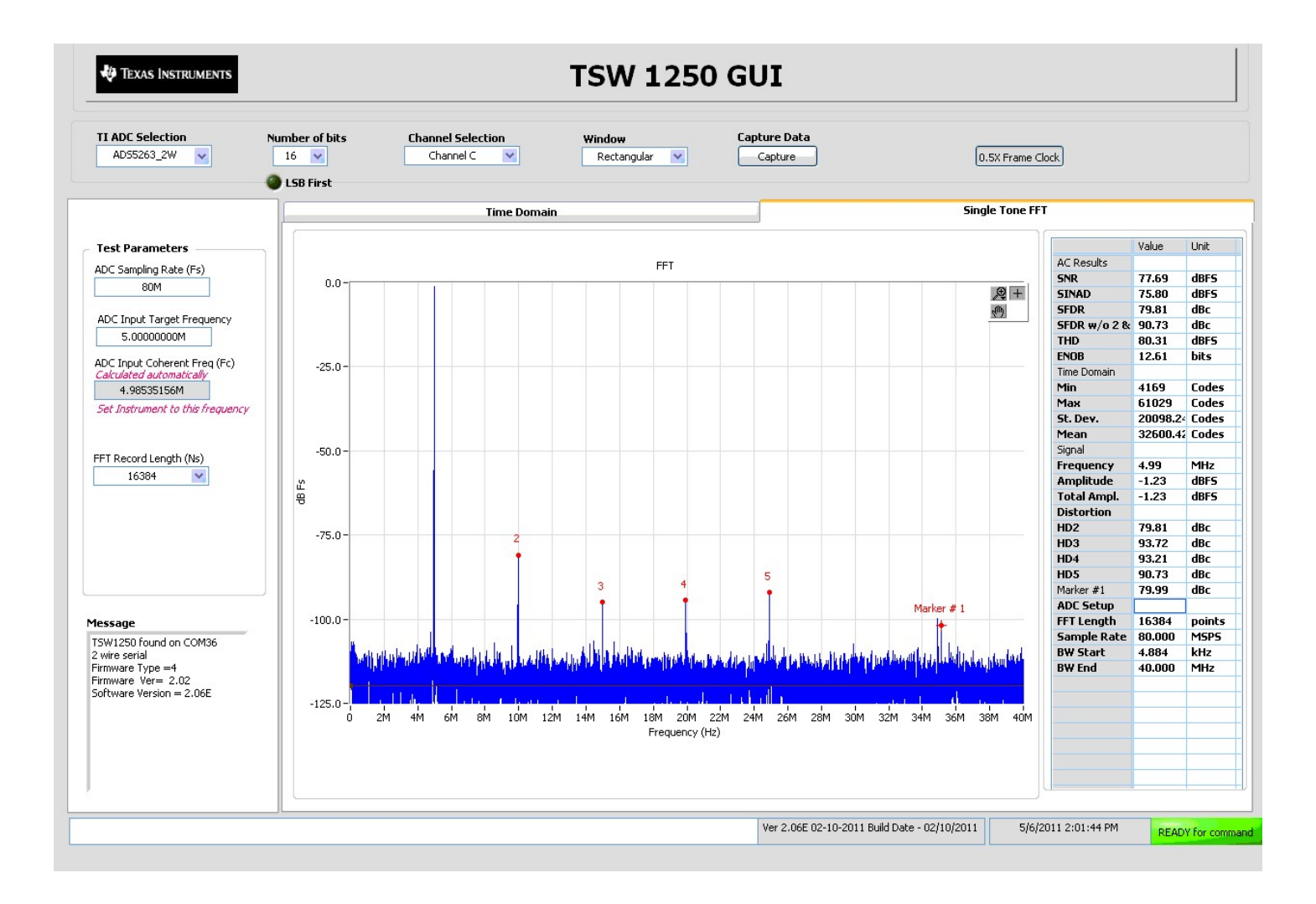

TI Information - Selective Disclosure

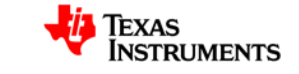

14

## Typical ChD Result , SNR=~86dB

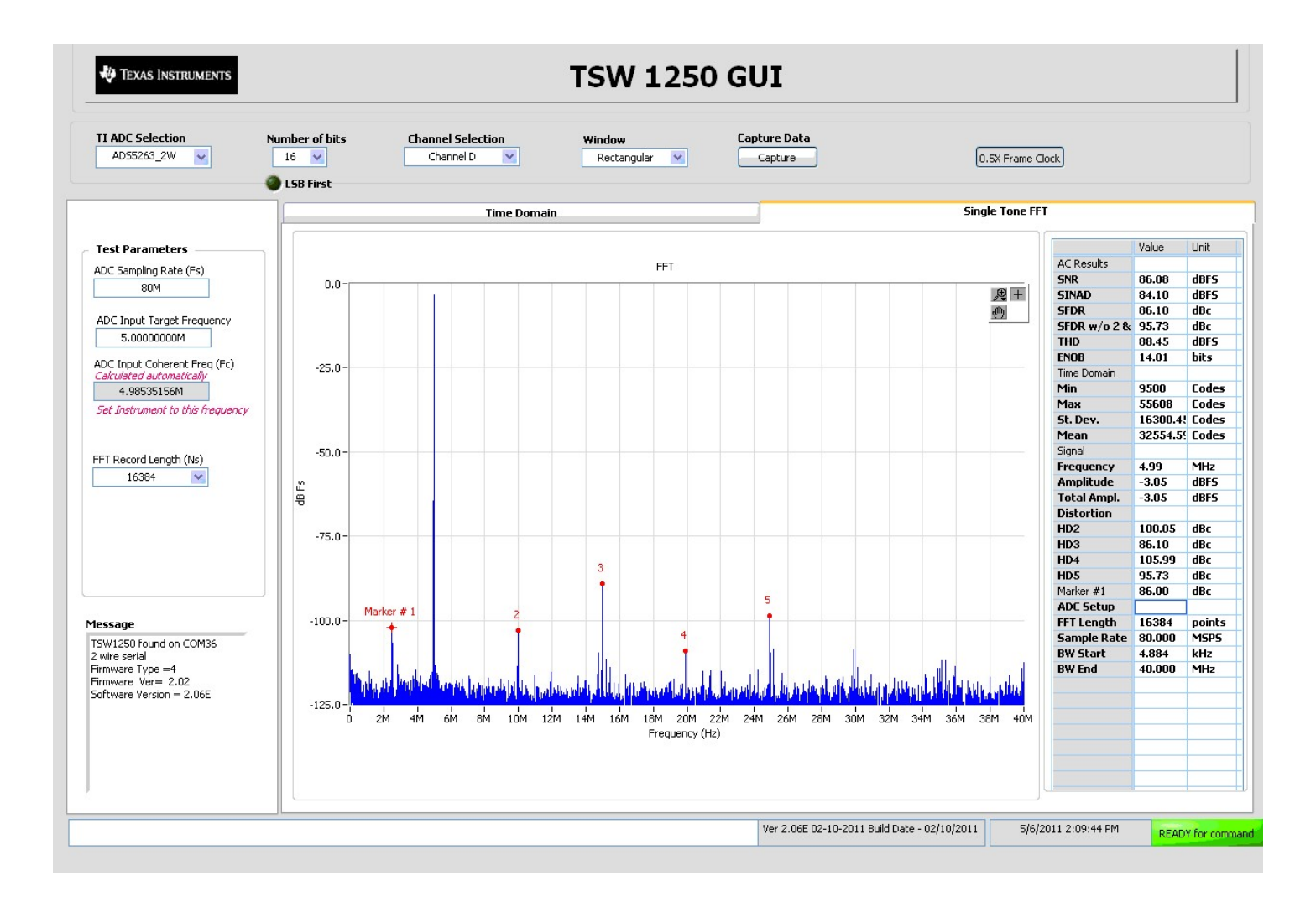

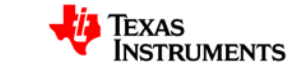

# **Test Complete**

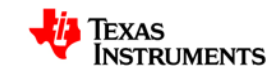